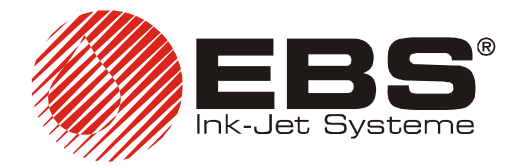

EBS Ink-Jet Systeme GmbH

 □-51588 Nümbrecht-Elsenroth, Germany Alte Ziegelei 19-25
 ★ +49 (0)2293-939-0 등 ++49 (0)2293-939-3
 www.ebs-inkjet.de mail@ebs-inkjet.de

signature: 2009/01/00617#1

## EBS-2500 Printer – First Steps

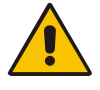

The printer shall be installed and used in such a position that the line determined by the surface of the ink system casing – indicated with an arrow in the figure on the right – forms the level, and the butting face of the head forms the perpendicular. Power and Ethernet connections are located under a cover, on the back panel of the printer. The printer should be energised with the following mains supply:

- Rated voltage 100-240V ~,
- Frequency 50-60Hz.

Connection of bottles and other elements is described in help text that is available after the info symbol has been pressed on the printer management panel (see **STEP 7** below).

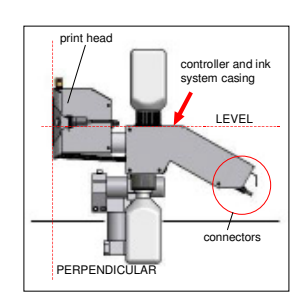

September 2, 2009

|        | Direct connection with computer                                                                                                    |                                                                                | Connection with Ethernet                                                                                                    |                                                                                                    |
|--------|----------------------------------------------------------------------------------------------------|--------------------------------------------------------------------------------|----------------------------------------------------------------------------------------------------|----------------------------------------------------------------------------------------------------|
|        |                                                                                                    |                                                                                |                                                                                                    |                                                                                                    |
| STEP 1 | Set the parameters of network of<br>computer:<br>• IP Address: 192.168.5.2<br>• NetMask: 255.255.255.0<br>In case of problem, contact you                                                       | connection in your<br>r administrator.                                         | <ul> <li>Get the following information from your network<br/>administrator:</li> <li>IP Address assigned to your printer</li> <li>NetMask</li> <li>Gateway IP Address</li> <li>DNS IP Address</li> </ul> |                                                                                                    |
| STEP 2 | Connect the printer and computer via an Ethernet Crossover Cable.                                                                                                    |                                                                                | 0                                                                                                    | Link the printer into the Ethernet.<br>Consult the required type of<br>connecting cable with your network<br>administrator.                                                                   |
| STEP 3 | Switch the printer on with the<br>switch key located on the<br>right-hand side of the printer<br>control panel.<br>When the printer starts<br>working, a user selection<br>screen is displayed. | EB5 Service Administrator                                                      |                                                                                                    | Switch the printer on with the<br>switch key located on the right-<br>hand side of the printer control<br>panel.<br>When the printer starts working, a<br>user selection screen is displayed. |
| STEP 4 | Log in by touching the<br>Administrator icon and<br>entering the password: "1".<br>After you have logged in<br>successfully, main user<br>interface appears.                                    | Please ente<br>1 2 3 4 5<br>q w e r t<br>a s d f g<br>$a_A$ z x c v<br>$a_A$ a | r password 🔆<br>6 7 8 9 0<br>y u i o p<br>h j k i 🛩<br>b n m a <sub>A</sub><br>a <sub>¥</sub>                                                                                                    | Log in by touching the<br>Administrator icon and entering the<br>password: "1".<br>After you have logged in<br>successfully, main user interface<br>appears.                                  |

## First Configuration of the Printer

|                                                                                                    | Direct connection with computer                                                                                                    |                                                                     | Connection with Ethernet                                                                                                    |                                                                                                    |  |  |
|----------------------------------------------------------------------------------------------------|----------------------------------------------------------------------------------------------------|---------------------------------------------------------------------|----------------------------------------------------------------------------------------------------|----------------------------------------------------------------------------------------------------|--|--|
| STEP 5                                                                                                    | Modify the network<br>configuration parameters in<br>the printer.                                                                                                    | Printer IP address:<br>©iAutomatic (DHCP)                           |                                                                                                    | If DHCP software runs in your<br>network, the network should be<br>configured automatically. Go to<br><b>STEP 6</b> .                                                                                                    |  |  |
|                                                                                                    | <ul> <li>window select Settings.</li> <li>Set the following parameters:</li> <li>Printer IP Address:<br/>Manual (Static)</li> </ul>                                                                      | Manual (Static)<br>IP:<br>192.168.5.10<br>Netmask:<br>255.255.255.0 | edit                                                                                                    | <ul> <li>network, select Settings in the main<br/>user interface window and then set<br/>the following:</li> <li>IP Address:<br/>Manual (Static)</li> </ul>                                                                                              |  |  |
|                                                                                                    | <ul> <li>IP: 192.168.5.10</li> <li>NetMask: 255.255.255.0</li> <li>Gateway: leave it empty</li> <li>DNS: leave it empty</li> <li>Press the Save button in order to get the parameters set and</li> </ul> | Gatewav:<br>DNS:                                                    | edit<br>edit<br>ave X cancel                                                                                                    | and the following parameters:<br>• IP<br>• Netmask<br>• Gateway<br>• DNS<br>as you did in <b>STEP 1</b> .                                                                                                    |  |  |
|                                                                                                    | saved.                                                                                                    |                                                                     |                                                                                                    | Press the Save button to get the parameters set and saved.                                                                                                    |  |  |
| STEP 6                                                                                                    | Check whether the network is<br>configured correctly.<br>To this end select Service in<br>the main user interface<br>window.<br>The IP: field shows the<br>current IP address of the<br>printer.         | Status: Driver not<br>Project: Driver not<br>IP: 192.168.5<br>Purge | Stop<br>t present<br>t present<br>10<br>Stop purge                                                                                                    | Check whether the network is<br>configured correctly.<br>To this end select the Service<br>option in the main user interface<br>window.<br>The IP: field shows the current IP<br>address of the printer.                                                 |  |  |
| STEP 7                                                                                                    | In your WWW browser open<br>the site at the address:<br>http://192.168.5.10<br>The start up page of the<br>printer management panel<br>should be displayed.                                              |                                                                     | Comp<br>Comp<br>Comp | <ul> <li>In your WW browser open the site at the address:</li> <li>http://printer_ address, where "printer_ address" is the IP address established in STEP 6.</li> <li>The start up page of the printer management panel should be displayed.</li> </ul> |  |  |
| More information on printer operation and configuration is available in help text that can be viewed after the information symbol ⇔ fas been presses on the printer management panel. |                                                                                                    |                                                                     |                                                                                                    |                                                                                                    |  |  |